## Das Landrat-Lucas-Gymnasium informiert: Mozilla-Thunderbird 1.5 – Nutzung © Mai 2006 Michael Ziemke

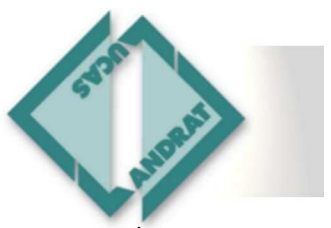

|                                                                                                    | 30. April 2006                                                                                                    |
|----------------------------------------------------------------------------------------------------|----------------------------------------------------------------------------------------------------|
| ≰ Posteingang für Ziemke@landrat-lucas.de - Thunderbird                                                                                                    | Several and the several and the several and th                                                                                                    |
| Datei Bearbeiten Ansicht Gehe Nachricht Extras Hilfe                                                                                                    | Datel Bearbeiten Ansicht Gehe Nachricht Extras Hilfe                                                                                                    |
| Abrufe Verfassen Adressbuch Antworten Allen antworten Weiterleiten Löschen 3u                                                                                                    | Abrufen Verfassen Adressbuch Antworten Allen antworten Weiterleiten Josehen 3u                                                                                                    |
| Name<br>Ziemke@lant-lucas.de<br>Costeingang<br>Entwurfe<br>Vorlagen<br>Gesendet<br>Posteingang (839)<br>Filtheal Privat<br>Posteingang (839)<br>Filtheal Privat<br>Posteingang (839)<br>Filtheal Posteingang (839)<br>Filtheal Posteingang (839)<br>Filtheal Posteingang (839)<br>Filtheal Posteingang (839)<br>Filtheal Posteingang (839)<br>Filtheal Posteingang (839)<br>Filtheal Posteingang (839)<br>Filtheal Posteingang (839)<br>Filtheal Posteingang (839)<br>Filtheal Posteingang (839)<br>Filtheal Posteing | Alle Konten abrufen<br>mail@ziemke-koeln.de<br>michael@ziemke-koeln.de<br>PM.Ziemke@Post<br>pmZiemke@reoNet<br>pmZiemke@reoNet<br>pmZiemk |
| Mail-Server-Passwort benötigt Image: Constraint of the system of the system of the                                                                                                    |                                                                                                    |

## Das Landrat-Lucas-Gymnasium informiert: Mozilla-Thunderbird 1.5 – Einrichtung des Junk-Filters © Mai 2006 Michael Ziemke

Abrufen

🖻 👝 anEvi

Name

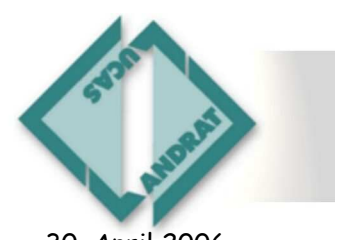

FR

JL

ANKI

200

Tec

m 2

für P

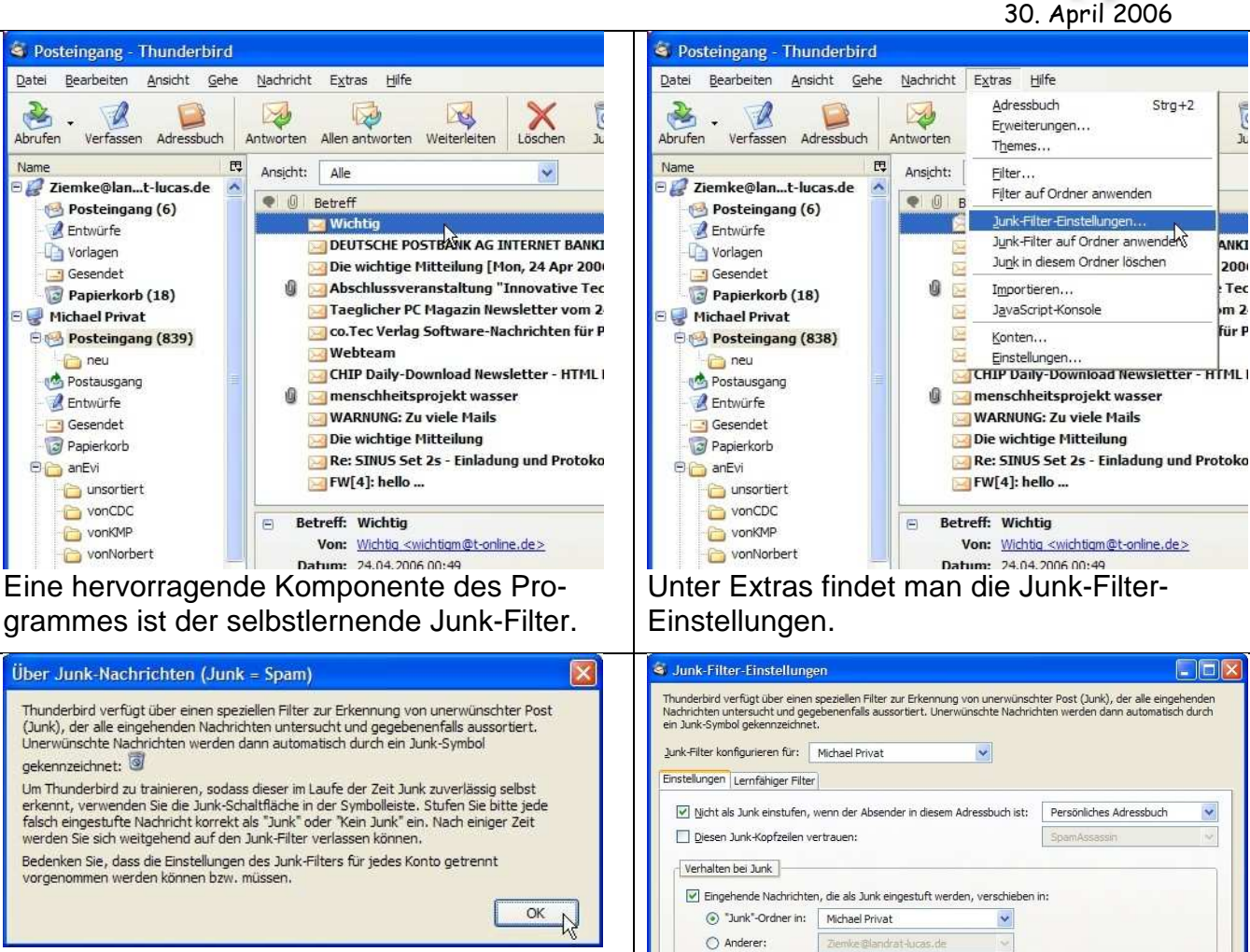

Legen Sie in den ersten Tagen als Junk eingestufte eMails im Junkordner ab, und kontrollieren Sie die Auswahl kritisch. Noch nicht erkannte Junkmail markieren Sie mit dem Junk-Symbol in der Symbolleiste oder direkt in der Junk-Spalte der Nachrichtenübersicht.

## Aktivieren Sie wie oben das Filter-Verhalten.

Automatisch Junk aus diesem Ordner löschen, der älter ist als 14 Tage

Beim Anzeigen von HTML-Nachrichten, die als Junk eingestuft sind, den HTML-Code ignorie

Manuell als Junk eingestufte Nachrichten

🗟 💿 in den Ordner "Junk" verschieben

Junk-Protokoll konfigurieren und anzeigen:

O löschen

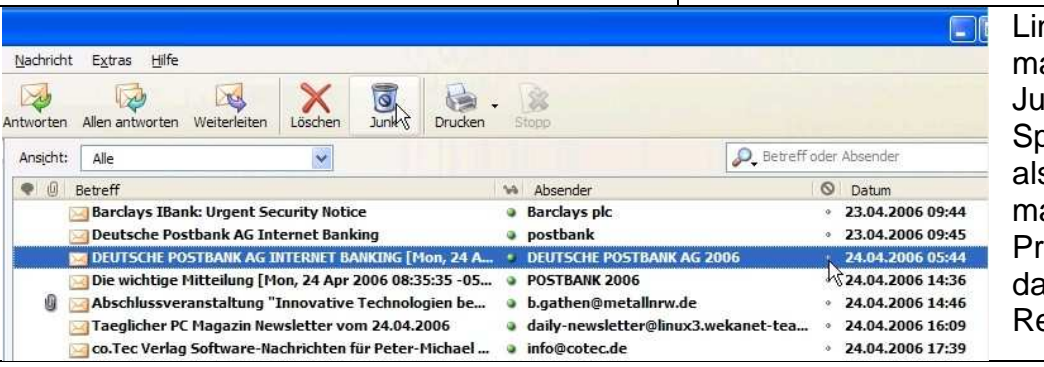

Links durch zwei Cursor markiert: Das Symbol Junk und die Junk-Spalte: hier kann eine als Junk erkannte eMail markiert werden; das Programm lernt dadurch eine neue Regel.

Junk-Protokoll

OK Abbrechen

Das Landrat-Lucas-Gymnasium informiert: Mozilla-Thunderbird 1.5 – Einrichtung des Junk-Filters © Mai 2006 Michael Ziemke

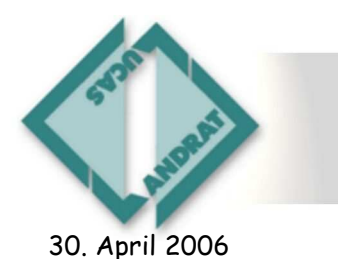

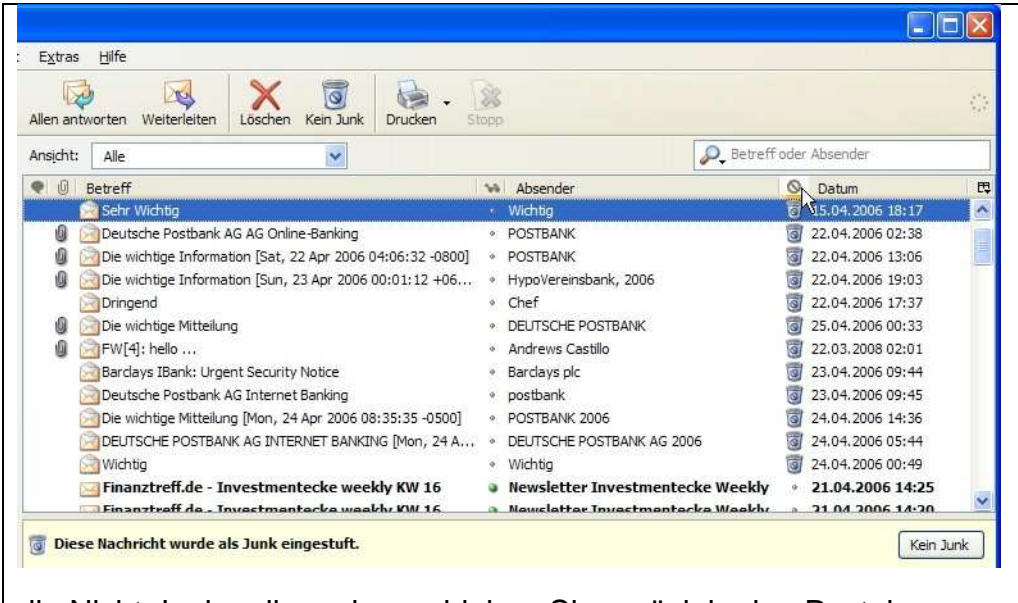

Anfangs werden nicht immer nur Junkmails vom Programm erkannt und im Junkordner abgelegt. Markieren Sie falsch abgelegte durch 'Kein Junk' oder Klick auf das Junksymbol (Mülltonne). Das Programm lernt wieder dazu und sortiert um. Ordnen Sie ggf. durch Klick auf die Spaltenüberschrift (durchgestrichener Kreis), markieren Sie

die Nicht-Junkmails und verschieben Sie zurück in den Posteingangsordner.